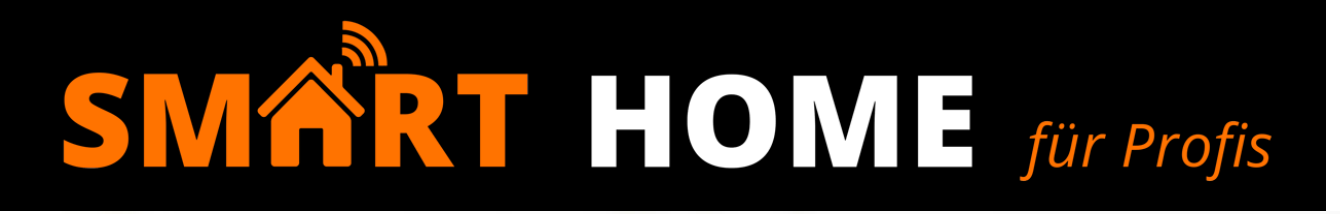

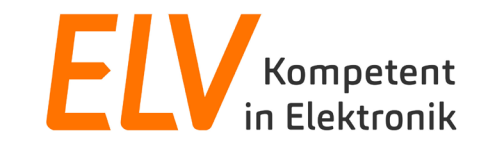

# Grundlagen Smart-Home-Zentrale & Einstiegstipps (CCU3)

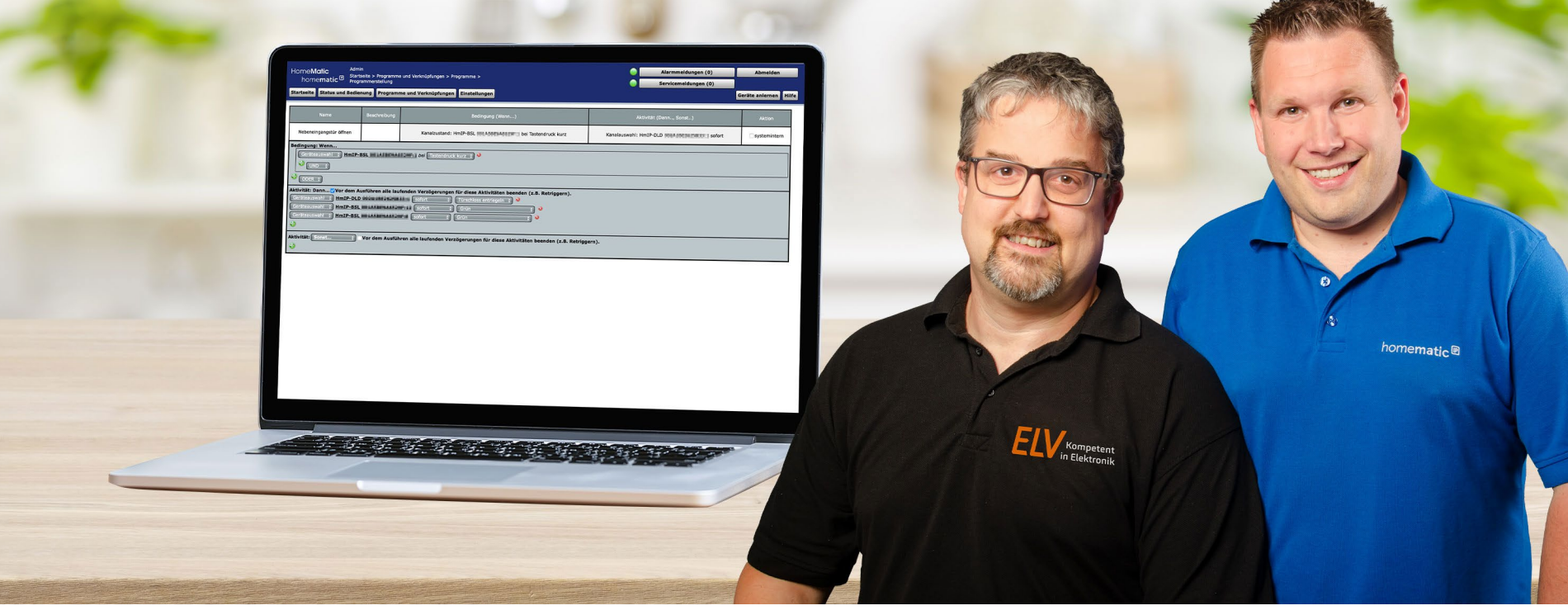

## Alle Moderatoren des Seminars wurden zuvor auf das Corona-Virus getestet.

- Begrüßung der Teilnehmer
- Technische Vorstellung der Smart Home Zentrale CCU3
- Direktverknüpfung vs. Zentralenprogramm

## nomematic 🔍

- Inbetriebnahme und Programmierung mit <u>Direktverknüpfungen</u>
  - Ersteinrichtung Homematic IP CCU3
  - Licht- & Rollladensteuerung
- Programmierung mit <u>Zentralenprogrammen</u>

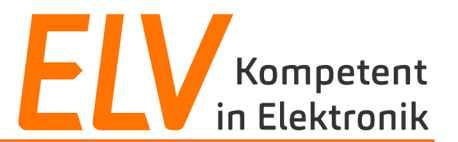

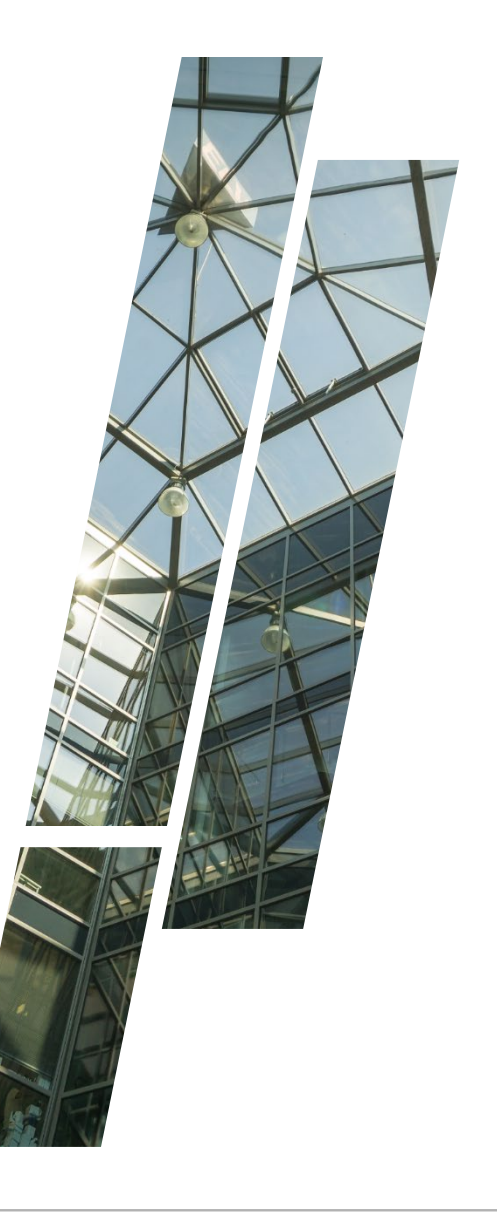

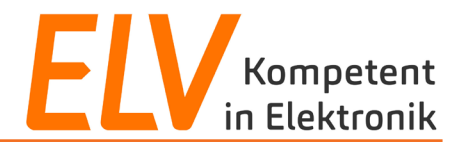

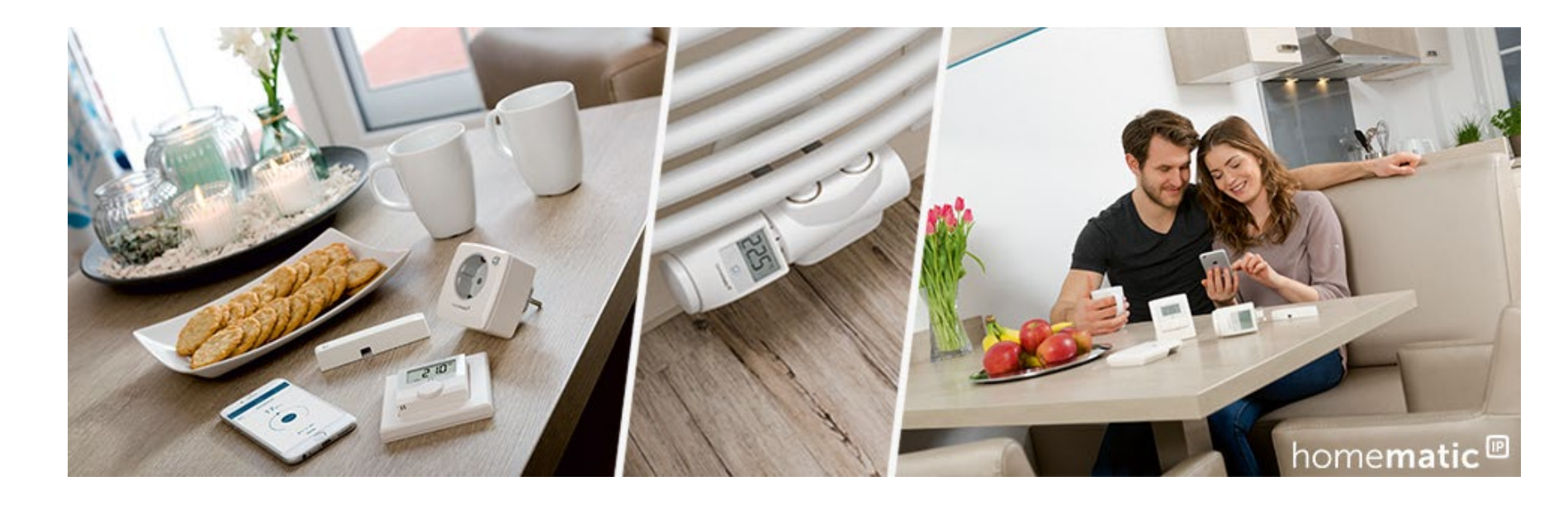

- 1. Technische Vorstellung der CCU3-Lösung
- 2. Direktverknüpfungen vs. Zentralenverknüpfungen
- 3. Inbetriebnahme und Programmierung mit Direktverknüpfungen
- 4. Programmierung mit Zentralenverknüpfungen

ELV Kompetent in Elektronik

eQ-3 bietet zwei Zentralen für unterschiedliche Anforderungen an. In diesem Webinar steht die individuellste Lösung im Fokus: die CCU3

- Lokales System (Server ist als CCU3 beim Anwender)
- Kombiniert Funk- und Bus-Produkte
- Alle Funktionen laufen internetunabhängig
- Hochindividuelle, komplexe Einrichtungsmöglichkeiten der CCU3 per WebUI über einen beliebigen Webbrowser (Mozilla bevorzugt)
- Mehr als 50 verschiedene Apps von Drittanbietern
- Eigenständige Einrichtung des Fernzugangs
- Anzahl anlernbarer Produkte: mind. 200 Geräte

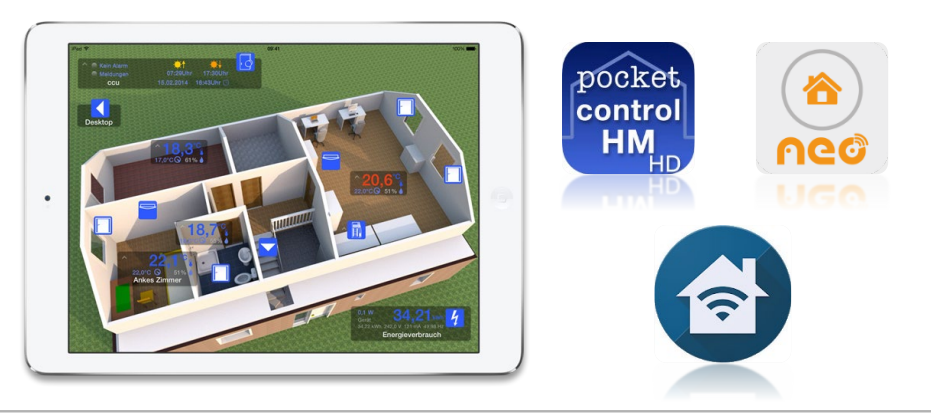

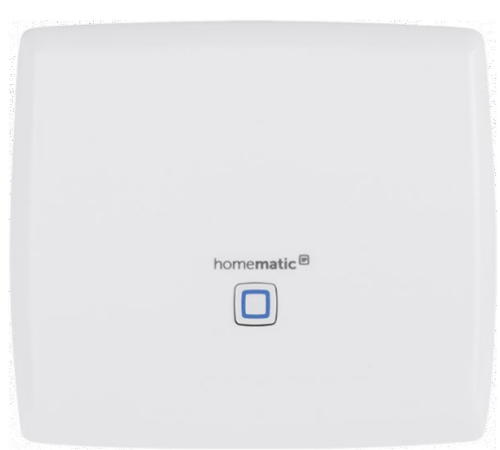

#### CCU3

Die leistungsstarke Zentrale für die lokale und komfortable Steuerung Ihres Smart Homes.

UVP: 179,95€

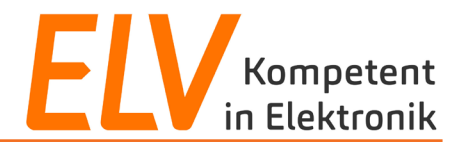

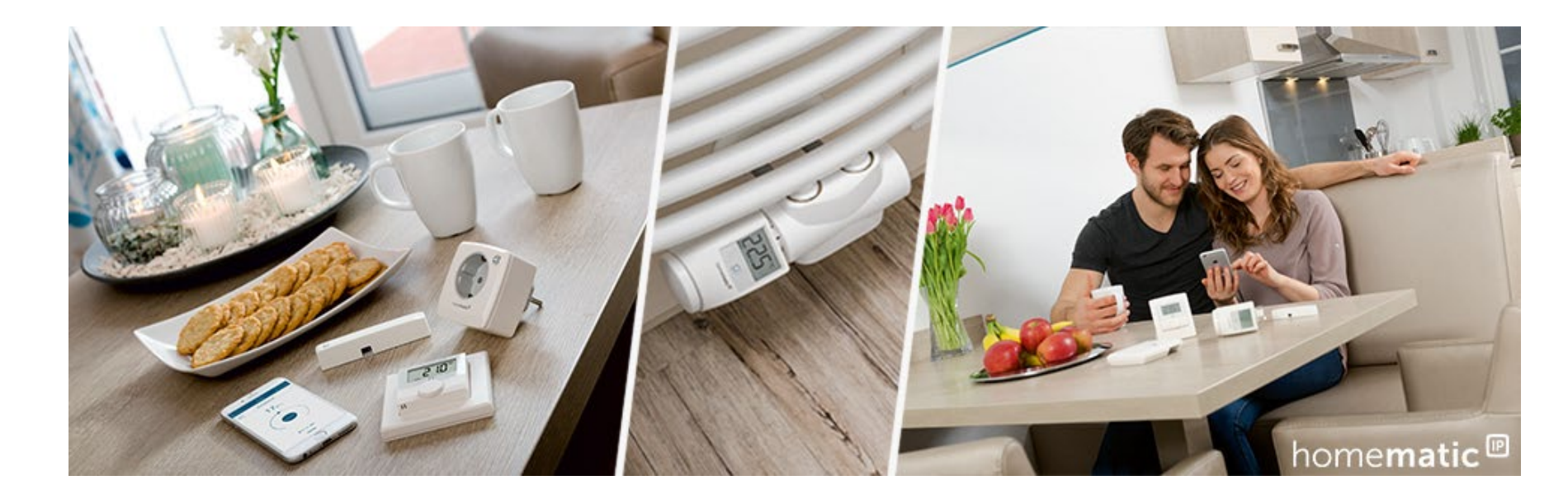

- 1. Technische Vorstellung der CCU3-Lösung
- 2. Direktverknüpfungen vs. Zentralenverknüpfungen
- 3. Inbetriebnahme und Programmierung mit Direktverknüpfungen
- 4. Programmierung mit Zentralenverknüpfungen

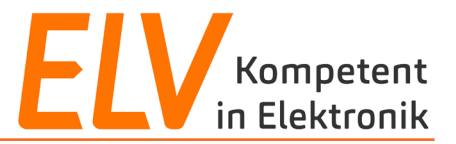

Durch die individuellen Programmiermöglichkeiten ergeben sich unterschiedliche Ansätze bei der Nutzung der CCU3.

- Erstellung von Direktverknüpfungen (vgl. Gruppen eines Access Points) zwischen den Geräten über die CCU3
- Erstellung von individuellen Zentralenverknüpfungen (vgl. Automatisierungsregeln eines Access Points) mit der CCU3

Empfehlenswert:

Sinnvoller Einsatz von Direktverknüpfungen und Zentralenverknüpfungen

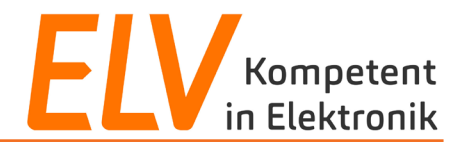

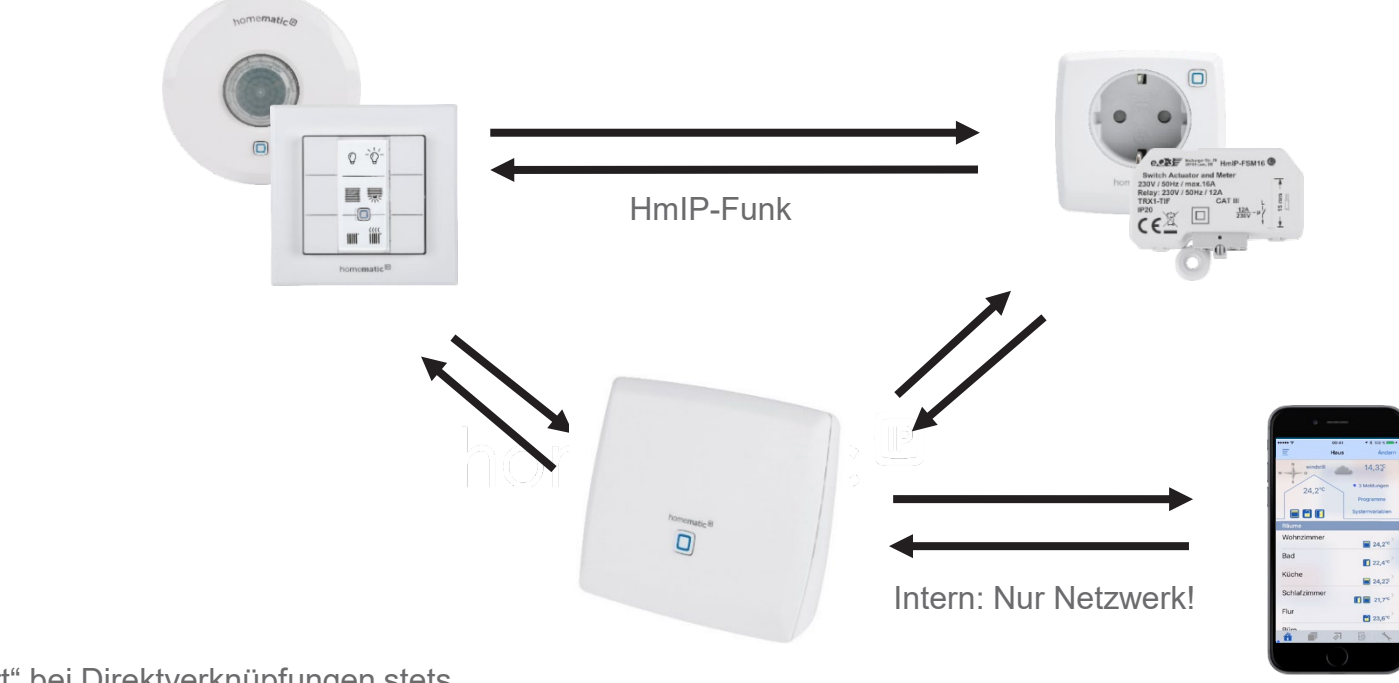

CCU3 "hört" bei <u>Direktverknüpfungen</u> stets mit, ist aber nicht zwingend erforderlich

Wichtig:

| Vorteile                                                              | Nachteile                                            |
|-----------------------------------------------------------------------|------------------------------------------------------|
| Ausfallsichere, direkte Verknüpfung zwischen den<br>Produkten         | Keine logischen Funktionsbausteine (und/oder)        |
| Parametrierung möglich<br>(bspw. Rampenzeiten, Einschaltdauern, etc.) | Keine Abhängigkeiten von Zeiträumen und/oder Geräten |

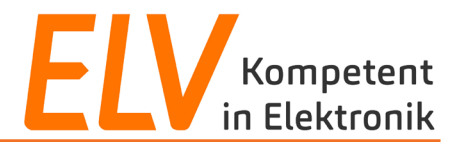

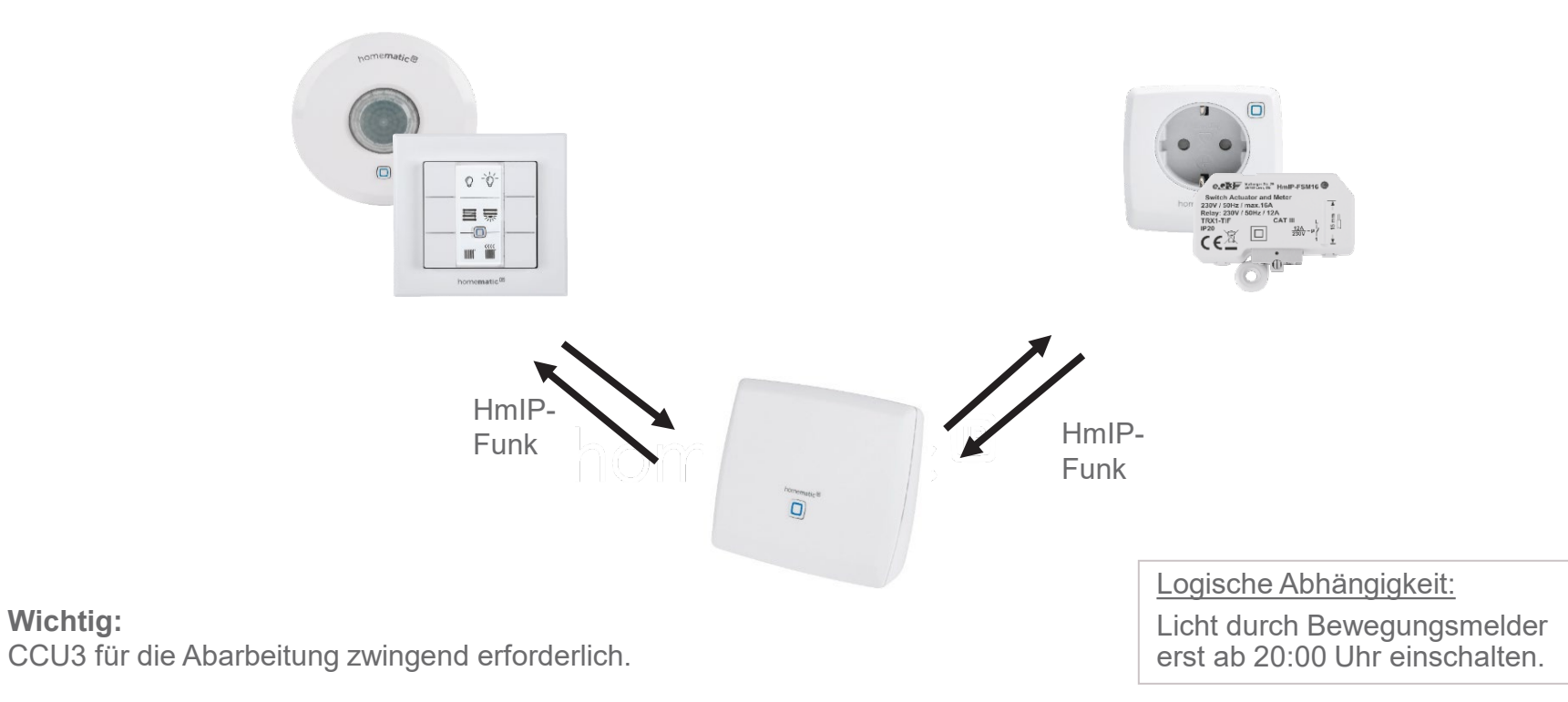

| Vorteile                                                                            | Nachteile                                         |
|-------------------------------------------------------------------------------------|---------------------------------------------------|
| Individuell, komplexe Erstellung von Szenarien                                      | CCU3 für die Kommunikation zwingend erforderlich. |
| Abhängigkeiten (Logische Funktionsbausteine) zu Geräten und/oder Zeiträumen möglich |                                                   |

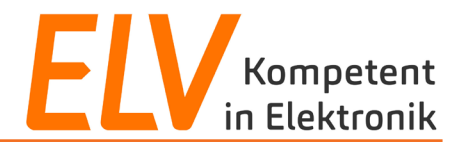

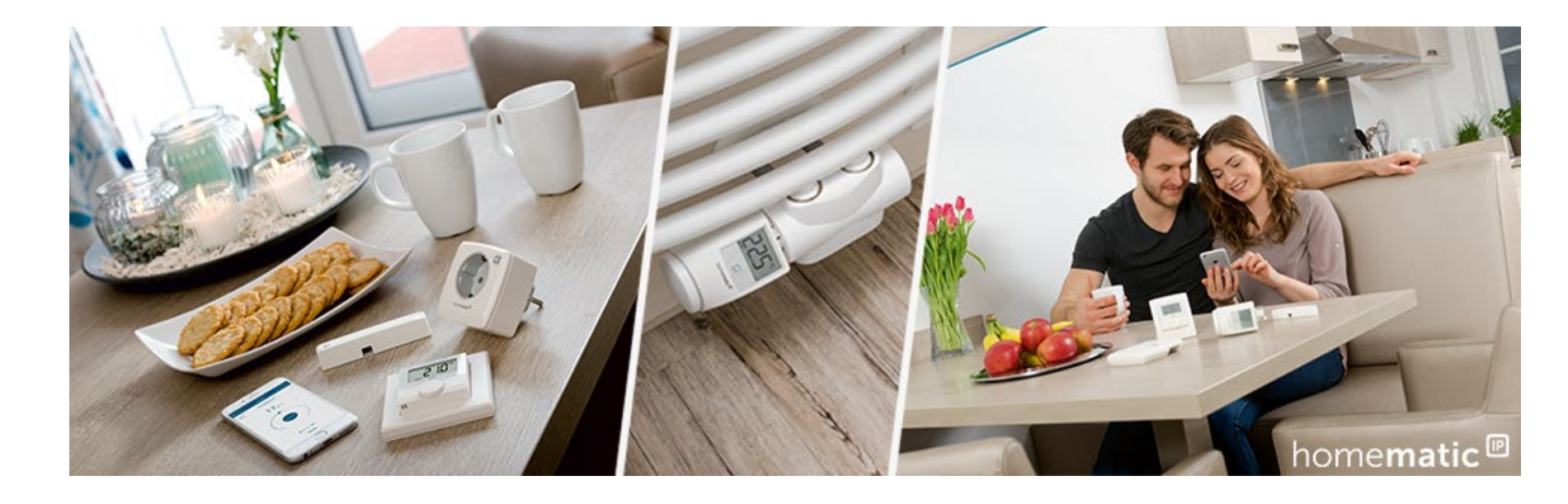

- 1. Technische Vorstellung der CCU3-Lösung
- 2. Direktverknüpfungen vs. Zentralenverknüpfungen
- 3. Inbetriebnahme und Programmierung mit Direktverknüpfungen
- 4. Programmierung mit Zentralenverknüpfungen

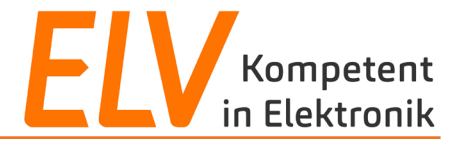

# Inbetriebnahme der CCU3

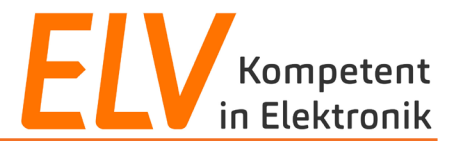

## <u>Step 1</u>

IP-Adresse der Zentrale mit Hilfe des "Net Finder" ermitteln.

| 🎝 Net Finder                                                |                               |                      |                      |                             |                               |                                       |                           | - 🗆 🗙      | < |
|-------------------------------------------------------------|-------------------------------|----------------------|----------------------|-----------------------------|-------------------------------|---------------------------------------|---------------------------|------------|---|
| Geräteliste aktualisieren Geräteliste für Typ aktualisieren |                               |                      |                      |                             |                               |                                       | Info                      |            |   |
| Gerätetyp<br>eQ3-HmIP-CCU3-App                              | Seriennumme<br>3014F711A0001I | r Version<br>3.47.10 | Erreichbarkeit<br>Ok | IP-Adresse<br>192.168.2.166 | Subnetzmaske<br>255.255.255.0 | Standardgateway<br>192.168.2.1        | DNS-Server<br>192.168.2.1 | DNS-Server |   |
|                                                             |                               | N. 4                 |                      |                             |                               | e e e e e e e e e e e e e e e e e e e |                           |            |   |
|                                                             |                               | Firmware ak          | tualisieren          | Werksreset sta              | arten                         | Gerät neu starten                     |                           |            |   |

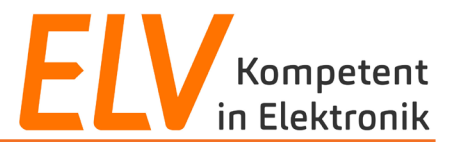

## Step 2

- Zentralenoberfläche im Browser durch Eingabe der ermittelten IP-Adresse in die Adresszeile aufrufen.
- ✓ Administrator-Passwort vergeben (nicht 1234 :) ).

| CCU Sicherheitseinstellung                                                                                                    |      |          |  |  |  |
|----------------------------------------------------------------------------------------------------|------|----------|--|--|--|
| Bevor Sie Ihre CCU in Betrieb nehmen, vergeben Sie ein Administrator-Passwort.<br>Merken Sie sich das Passwort gut und geben es nicht weiter! |      |          |  |  |  |
| Weitere Benutzer mit eingeschränkten Rechten können über die Benutzerverwaltung<br>der CCU eingerichtet werden.                               |      |          |  |  |  |
| Administrator Passwort                                                                                                    |      |          |  |  |  |
| Passwort:                                                                                                    | •••• |          |  |  |  |
| Passwort - Wiederholung:                                                                                                    | •••• |          |  |  |  |
|                                                                                                    |      |          |  |  |  |
|                                                                                                    |      | Weiter 🖑 |  |  |  |

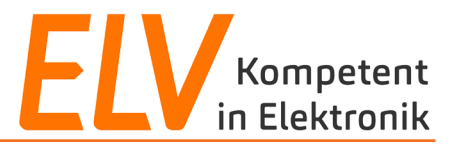

### Step 3 und 4

Express-Sicherheitseinstellungen auswählen und Auswahl bestätigen.

| CCU Sicherheitseinstellung              |          |                                                                                                    |
|-----------------------------------------|----------|----------------------------------------------------------------------------------------------------|
| Einstellung                             |          |                                                                                                    |
| Express     Development of finite terms |          |                                                                                                    |
|                                         |          | CCU Sicherheitseinstellung                                                                                                    |
| Zurück                                  | Weiter 🕕 | Eine Sicherheitsstufe verhindert nicht das nachträgliche<br>Öffnen von z. B. Ports in der Firewall-Einstellung. Die<br>Sicherheitsstufe springt dann z. B. von 'Maximal |

Sicherheitsstufe auswählen und bestätigen.

| Eine Sicherheitsstufe verhindert nicht das nachträgliche<br>Öffnen von z. B. Ports in der Firewall-Einstellung. Die<br>Sicherheitsstufe springt dann z. B. von 'Maximal<br>gesichert' auf 'Benutzerdefiniert'. |               |  |  |  |  |  |  |
|----------------------------------------------------------------------------------------------------|---------------|--|--|--|--|--|--|
| Sicherheitsstufe                                                                                                    |               |  |  |  |  |  |  |
| ○ Maximal gesichert                                                                                                    | 0             |  |  |  |  |  |  |
| ○ Restriktiv                                                                                                    | 0             |  |  |  |  |  |  |
| <b>Relaxed</b><br>Ich kenne mich gut genug damit aus, die CC<br>Zugriff Unbefugter schützen zu können.                                                                                                    | 🕜<br>CU gegen |  |  |  |  |  |  |
| Zurück                                                                                                    | ок 🖑          |  |  |  |  |  |  |

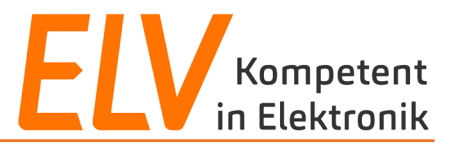

## Step 5

Sicherheitshinweis lesen und dies bestätigen. Nach der Bestätigung über "Weiter" öffnet sich die Zentralenoberfläche. Die erste Inbetriebnahme ist somit abgeschlossen.

| Sicherheitshinweis                                                                                                    |
|----------------------------------------------------------------------------------------------------|
| VORSICHT: VERWENDEN SIE KEIN PORT FORWARDING!                                                                                                    |
| Lieber Anwender!                                                                                                    |
| Ihre Sicherheit und Datenschutz sind uns besonders wichtig.                                                                                                    |
| Die CCU können Sie komplett autonom im Haus betreiben, ohne dass Ihre<br>Installation und/oder Daten von Ihnen im Internet bekannt werden.                                                                                                    |
| Aus dem Internet ist gewöhnlich kein Zugriff direkt auf Geräte in Ihrem<br>Heimnetz möglich. Eine Adressumsetzung (Network Address Translation –<br>NAT) wandelt die lokalen Adressen in Ihrem Heimnetz in die öffentliche<br>Adresse an Ihrem Router um. Während NAT ursprünglich entwickelt wurde,<br>damit in den Haushalten mehrere oder viele Geräte mit nur einer Adresse<br>arbeiten können, bietet NAT auch einen Schutz gegen Missbrauch aus dem<br>Internet: Durch NAT können Geräte im Netz des Anwenders typisch nicht<br>direkt angesprochen werden. Umgekehrt kann NAT aber einen Zugriff aus dem<br>Internet auf Ihre CCU – z. B. mit einem Smartphone – im Wege stehen. |
| Sofern Sie aus dem Internet auf Ihre Installation mit der CCU zugreifen<br>möchten, empfehlen wir Ihnen insbesondere zwei Arten von Lösungen:                                                                                                    |
| <ol> <li>Nutzung eines "Remote Access Dienstes"<br/>Hier wird mit einer kleinen Software aus der CCU eine Verbindung zu<br/>einem "Rendezvous"-Server im Internet aufgebaut. Mit dem</li> </ol>                                                                                                    |
| <pre></pre>                                                                                                    |
| Ich habe die obige Warnung gelesen!                                                                                                    |
| Weiter                                                                                                    |

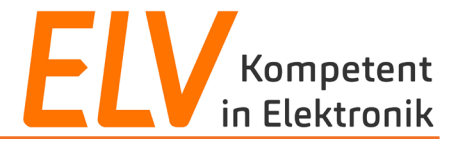

## Anlernen von Geräten an der CCU3

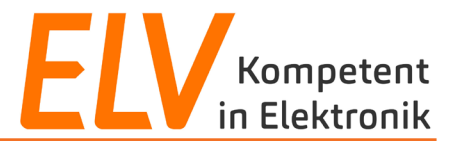

## <u>Step 1</u>

### Anlernmodus auf der Zentralenoberfläche der CCU3 starten.

| Geräte anlern | en                                                                                                    |                                                                                                    |
|---------------|----------------------------------------------------------------------------------------------------|----------------------------------------------------------------------------------------------------|
| Homematic     | Homematic Gerät direkt anlernen<br>Um ein Homematic Gerät an die CCU anzulernen,<br>klicken Sie auf den Button "HM Gerät anlernen". Der<br>Anlernmodus der CCU ist dann für 60 Sekunden aktiv.<br>Aktivieren Sie innerhalb dieser Zeit den Anlernmodus<br>des Homematic Gerätes, das angelernt werden soll.<br>Anlernmodus nicht aktiv<br>HM Gerät<br>anlernen                    | Homematic Gerät mit Seriennummer anlernen         Um ein Homematic Gerät über die Seriennummer anzulernen, geben Sie         die Seriennummer des Gerätes ein und klicken Sie auf "HM Gerät         anlernen".         Achtung!         Diese Funktion steht nicht für alle Homematic Geräte zur Verfügung.         Seriennummer |
| Homematic IP  | Homematic IP Gerät mit Internetzugang anlernen<br>Homematic IP Geräte können auch über die CCU<br>angelernt werden. Klicken Sie auf den Button "HmIP<br>Gerät anlernen". Der Anlernmodus der CCU ist dann<br>für 60 Sekunden aktiv. Aktivieren Sie innerhalb dieser<br>Zeit den Anlernmodus des Homematic IP Gerätes, das<br>angelernt werden soll.<br>Anlernmodus noch 5 s aktiv | Homematic IP Gerät ohne Internetzugang anlernen         Homematic IP Geräte können auch ohne aktiven Internetzugang an         die CCU angelernt werden. Geben Sie den KEY und die SGTIN ein und         klicken Sie auf "HmIP Gerät anlernen (lokal)".         KEY         SGTIN         Anlernmodus nicht aktiv                |
| Zurück        | Posteingang<br>(1)                                                                                                    |                                                                                                    |

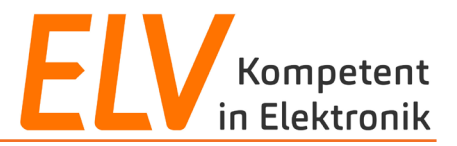

## <u>Step 2</u>

Die folgenden Geräte in der Spalte "Name" entsprechend auf Geräte- und Kanalebene benennen.

|              |   | Typenbe-<br>zeichnung | Bild | Bezeichnung                          | Seriennummer             | Interface/<br>Kategorie | Übertragungs-<br>modus               | Name                     | Gewerk | Raum       | Funktionstest           | Aktion                                            | Fertig     |           |  |  |
|--------------|---|-----------------------|------|--------------------------------------|--------------------------|-------------------------|--------------------------------------|--------------------------|--------|------------|-------------------------|---------------------------------------------------|------------|-----------|--|--|
| Geräteebene  | - | HmIP-WR<br>C6         |      | Homematic IP<br>Wandtaster<br>6-fach | 000B58A<br>992A4B5       | HmIP-RF                 | Gesichert                            | Wandtas<br>ter           | Taster | Wohnzimmer | Test<br>0K<br>::        | Löschen ⊡ bedienbar<br>Einstellen ⊡ protokolliert | Fertig     |           |  |  |
|              |   | Ch. 1                 |      | Homematic IP<br>Wandtaster<br>6-fach | 000B58A<br>992A4B5:<br>1 | Sender                  | Gesichert                            | Wandtas<br>ter:1         | Taster | Wohnzimmer | Test<br>0K<br>::        |                                                   |            |           |  |  |
|              |   | Ch. 2                 |      | Homematic IP<br>Wandtaster<br>6-fach | 000B58A<br>992A4B5:<br>2 | Sender                  | Gesichert                            | Wandtas<br>ter:2         | Taster | Wohnzimmer | Test<br>0K<br>::        |                                                   |            |           |  |  |
| Kanalebene - |   | Ch. 3                 |      | Homematic IP<br>Wandtaster<br>6-fach | 000B58A<br>992A4B5:<br>3 | Sender                  | Gesichert                            | Wandtas<br>ter:3         | Taster | Wohnzimmer | Test<br><b>OK</b><br>:: |                                                   |            |           |  |  |
| Ranalebene   |   |                       |      |                                      | Ch. 4                    |                         | Homematic IP<br>Wandtaster<br>6-fach | 000B58A<br>992A4B5:<br>4 | Sender | Gesichert  | Wandtas<br>ter:4        | Taster                                            | Wohnzimmer | Test 0K:: |  |  |
|              |   | Ch. 5                 |      | Homematic IP<br>Wandtaster<br>6-fach | 000B58A<br>992A4B5:<br>5 | Sender                  | Gesichert                            | Wandtas<br>ter:5         | Taster | Wohnzimmer | Test<br><b>OK</b><br>:: |                                                   |            |           |  |  |
|              |   | Ch. 6                 |      | Homematic IP<br>Wandtaster<br>6-fach | 000B58A<br>992A4B5:<br>6 | Sender                  | Gesichert                            | Wandtas<br>ter:6         | Taster | Wohnzimmer | Test<br>0K<br>::        |                                                   |            |           |  |  |

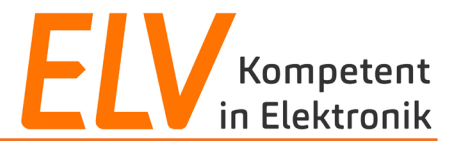

## Homematic IP Wandtaster – 6-fach HmIP-WRC6

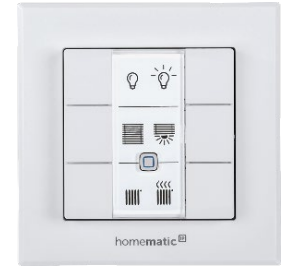

| Caröta Ebana | Name        |              |        |            |  |  |  |  |
|--------------|-------------|--------------|--------|------------|--|--|--|--|
| Gerale-Ebene | Wandtaster  |              |        |            |  |  |  |  |
|              | Posteingang | Name         | Gewerk | Raum       |  |  |  |  |
|              | Channel 1   | Wandtaster:1 | Taster | Wohnzimmer |  |  |  |  |
|              | Channel 2   | Wandtaster:2 | Taster | Wohnzimmer |  |  |  |  |
| Kanal-Ebene  | Channel 3   | Wandtaster:3 | Taster | Wohnzimmer |  |  |  |  |
|              | Channel 4   | Wandtaster:4 | Taster | Wohnzimmer |  |  |  |  |
|              | Channel 5   | Wandtaster:5 | Taster | Wohnzimmer |  |  |  |  |
|              | Channel 6   | Wandtaster:6 | Taster | Wohnzimmer |  |  |  |  |

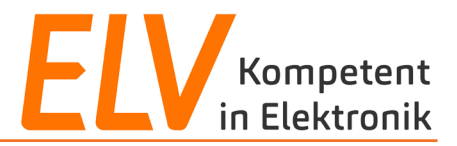

## Homematic IP Schalt-Mess-Steckdose HmIP-PSM-2

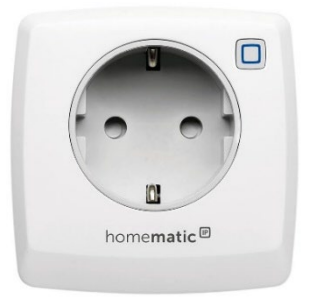

| Corëto Ebono  | Name        |             |        |            |  |  |  |  |
|---------------|-------------|-------------|--------|------------|--|--|--|--|
| Gerale-Ebene  | Steckdose   |             |        |            |  |  |  |  |
|               | Posteingang | Name        | Gewerk | Raum       |  |  |  |  |
|               | Channel 1   | Steckdose:1 | Licht  | Wohnzimmer |  |  |  |  |
|               | Channel 2   | Steckdose:2 | Licht  | Wohnzimmer |  |  |  |  |
| Kanal Ebana   | Channel 3   | Steckdose:3 | Licht  | Wohnzimmer |  |  |  |  |
| Kallal-Epelle | Channel 4   | Steckdose:4 | Licht  | Wohnzimmer |  |  |  |  |
|               | Channel 5   | Steckdose:5 | Licht  | Wohnzimmer |  |  |  |  |
|               | Channel 6   | Steckdose:6 | Licht  | Wohnzimmer |  |  |  |  |
|               | Channel 7   | Steckdose:7 | Licht  | Wohnzimmer |  |  |  |  |

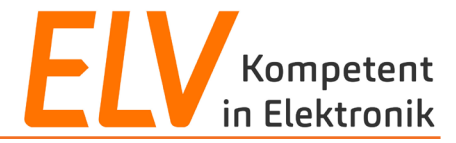

## Direktverknüpfungen zwischen Funk-Komponenten

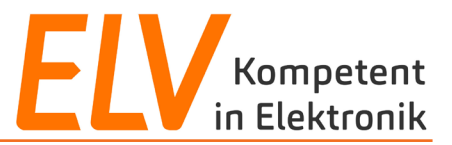

### **User Story**

Häufig fehlt es bspw. in Altbauten an entsprechenden Schaltstellen im Raum. Das Einschalten/Dimmen der vorhandenen Leuchten soll von weiteren Schaltstellen ermöglicht werden.

| Verwendete Homematic IP Komponenten |                                            |          |  |  |  |  |  |
|-------------------------------------|--------------------------------------------|----------|--|--|--|--|--|
| 8                                   | Smart Home Zentrale CCU3<br>HmIP-CCU3      | 151965A0 |  |  |  |  |  |
|                                     | <b>Schalt-Mess-Steckdose</b><br>HmIP-PSM-2 | 157337   |  |  |  |  |  |
| Provence <sup>®</sup>               | <b>Wandtaster – 6-fach</b><br>HmIP-WRC6    | 142308A0 |  |  |  |  |  |
|                                     |                                            |          |  |  |  |  |  |

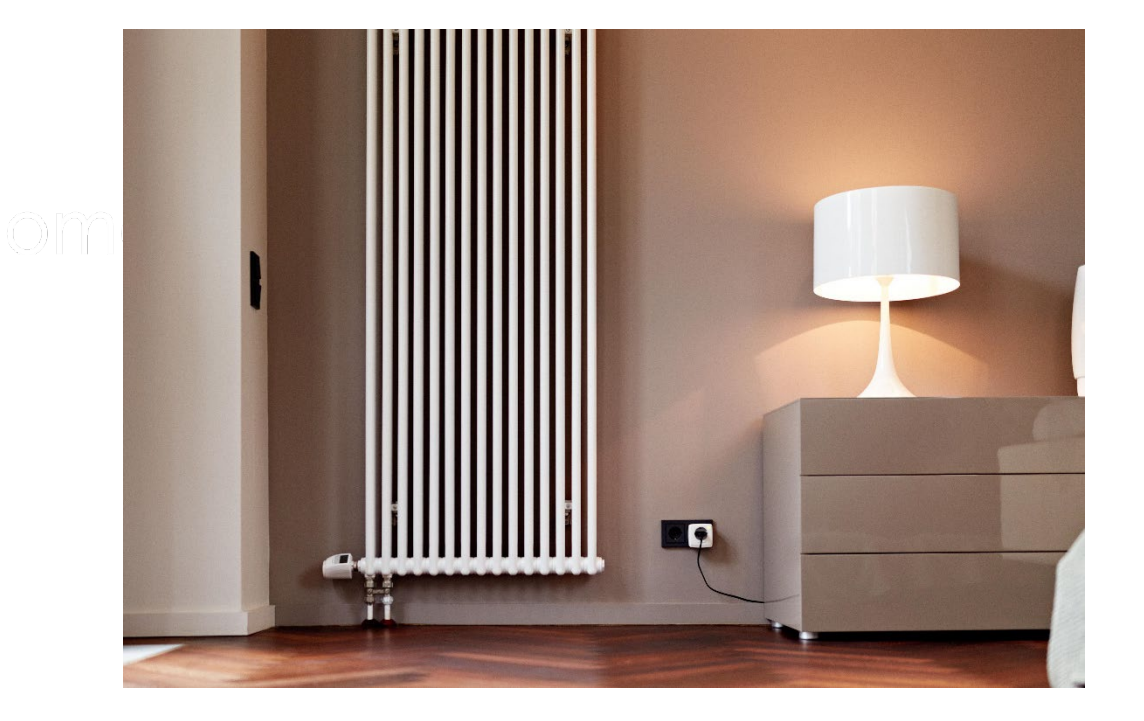

### Use Case Komfortable Lichtsteuerung per Fernbedienung

Mithilfe von Homematic IP Geräten können Sie Lichtquellen individuell miteinander verknüpfen, z. B. einen Dimm- oder Schaltaktor mit einer Fernbedienung oder einem Wandtaster. Ebenfalls ist eine Bedienung jederzeit über eine CCU-kompatible App möglich.

### Bearbeiten von internen Geräteverknüpfungen

### a) Direktverknüpfung bearbeiten

Bearbeiten Sie die interne Verknüpfung der Schalt-Mess-Steckdose:

✓ Die interne Taste soll nur für eine begrenzte Zeit von 5 Sekunden einschalten.

## Anlegen von Direktverknüpfungen

a) Direktverknüpfung anlegen Erstellen einer Direktverknüpfung zwischen:

- ✓ Taste 1 des Wandtasters
- ✓ Schalt-Mess-Steckdose

Kontrolle der Toggle-Funktion

### b) Direktverknüpfung parametrieren

Erstellen einer weiteren Direktverknüpfung zwischen:

- ✓ Taste 2 des Wandtasters
- ✓ Schalt-Mess-Steckdose

Bearbeitung der Verknüpfungen, sodass die linke Taste das Licht ein- und die rechte Taste das Licht ausschaltet.

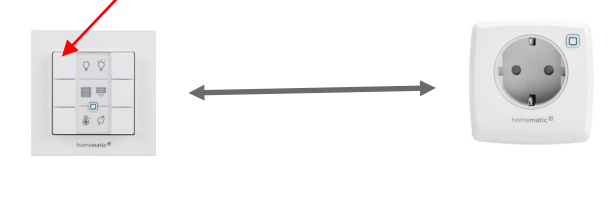

Ein / Aus

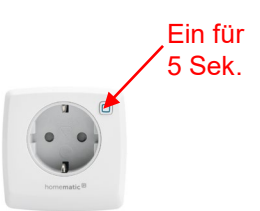

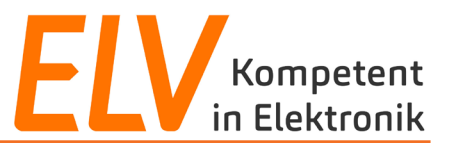

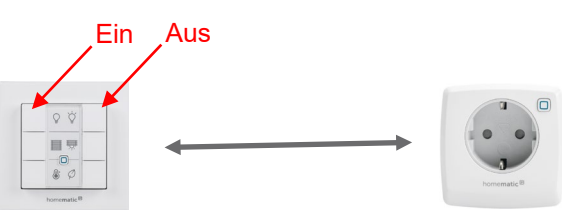

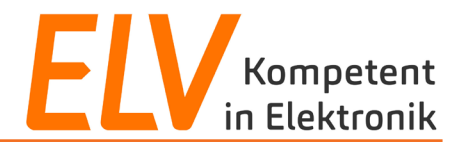

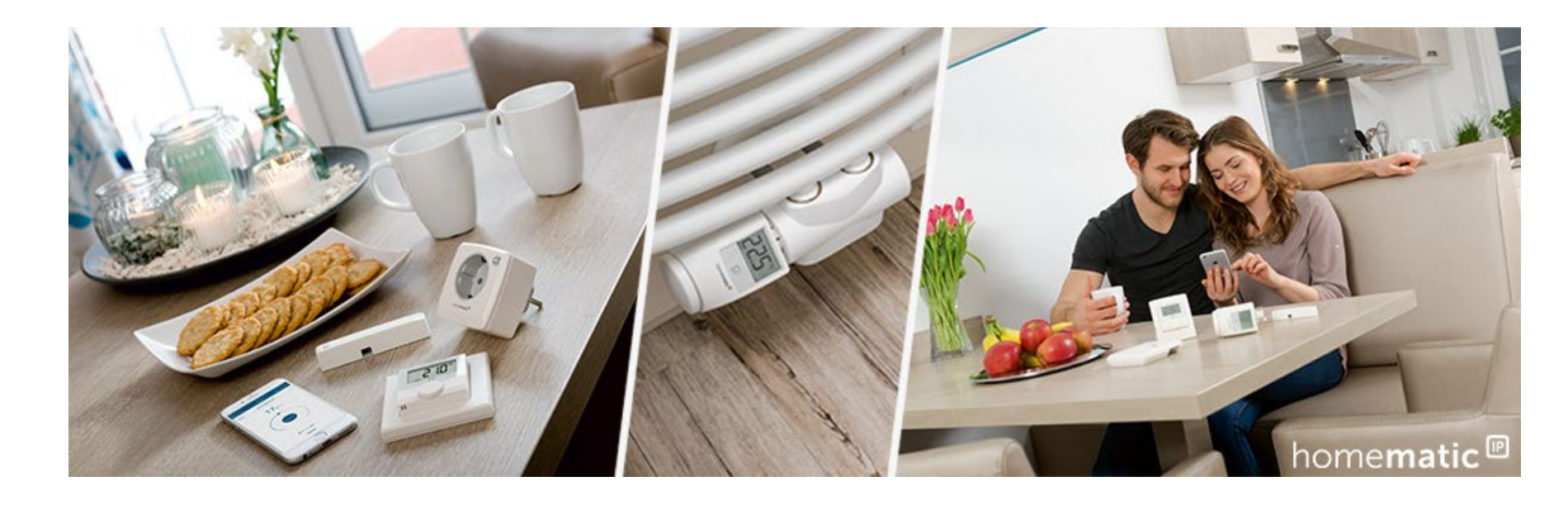

- 1. Technische Vorstellung der CCU3-Lösung
- 2. Direktverknüpfungen vs. Zentralenverknüpfungen
- 3. Inbetriebnahme und Programmierung mit Direktverknüpfungen
- 4. Programmierung mit Zentralenverknüpfungen

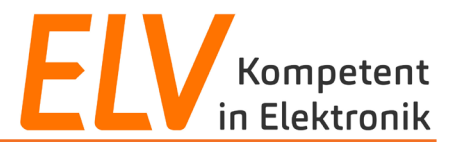

### **User Story**

Beim Öffnen der Hauseingangstür soll zur Orientierung die Flurbeleuchtung für eine festgelegte Zeit eingeschaltet werden.

Da eine Orientierung im Flur nur bei Dunkelheit nötig ist, soll die gewünschte Funktion nur im Zeitraum Sonnenuntergang bis Sonnenaufgang ausgeführt werden.

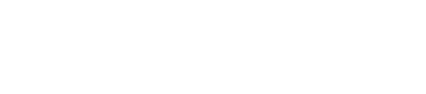

| Verwendete Homematic IP Komponenten |                                                           |          |
|-------------------------------------|-----------------------------------------------------------|----------|
| 39                                  | Smart Home Zentrale CCU3<br>HmIP-CCU3                     | 151965A0 |
| ٥                                   | <b>Fenster- und Türkontakt –<br/>optisch</b><br>HmIP-SWDO | 140733A0 |
|                                     | Schalt-Mess-Steckdose<br>HmIP-PSM-2                       | 157337   |

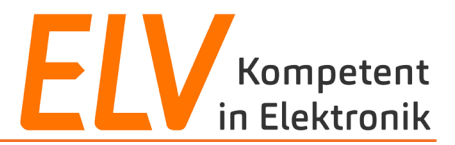

#### **Use Case**

Mithilfe von Zentralenverknüpfungen, die über die WebUI Bedienoberfläche zwischen den Funk-Geräten erstellt werden, können die Komponenten flexibel und unter zur Hilfenahme von logischen Funktionen miteinander kombiniert werden.

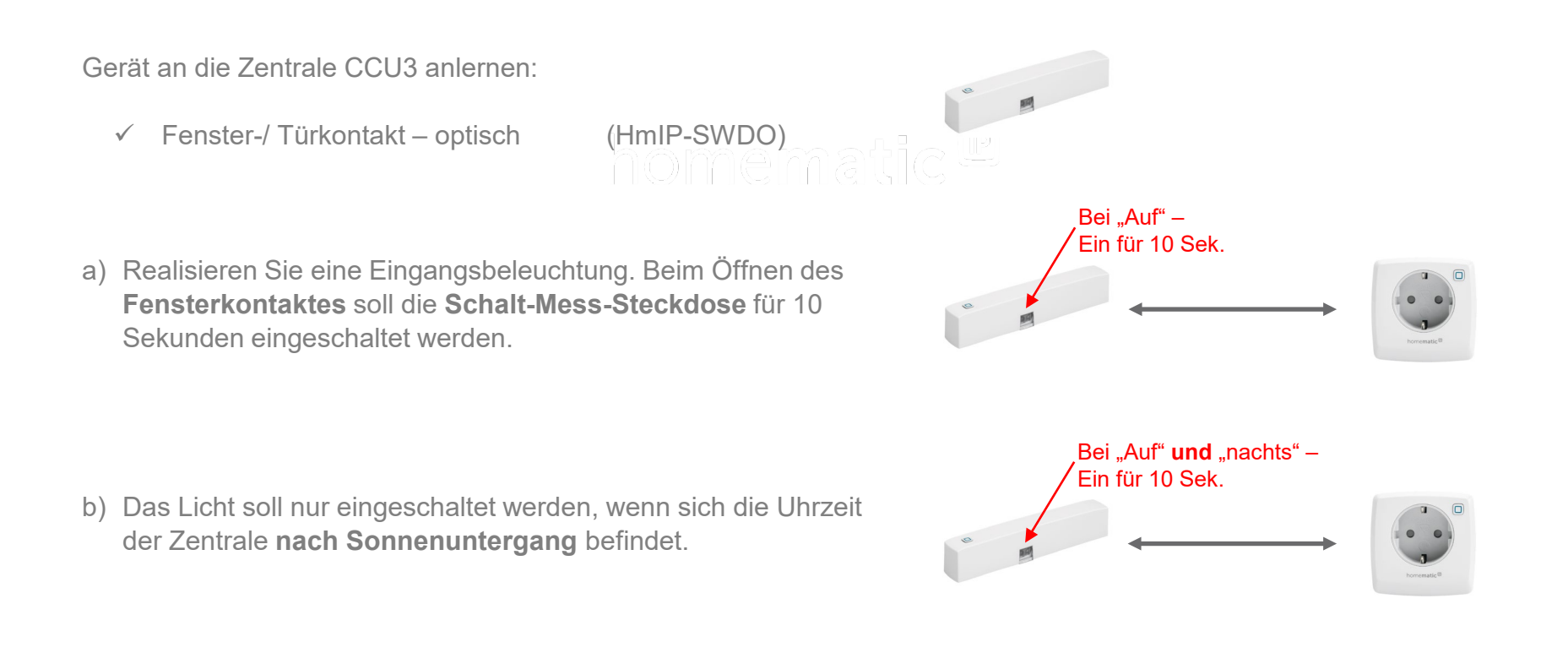

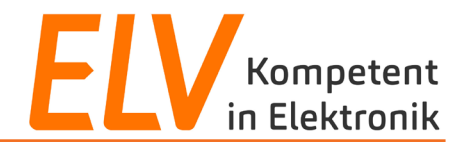

# Vielen Dank für Eure Aufmerksamkeit!

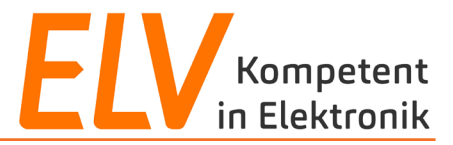

## **Holger Arends**

**Technical Training** 

E-Mail: <u>support@eq-3.de</u>

### **Torsten Boekhoff**

Technical Support E-Mail: <u>smarthome@elv.de</u>

## Weiterführende Links

- Facebook
- Smart Home Zentrale CCU3